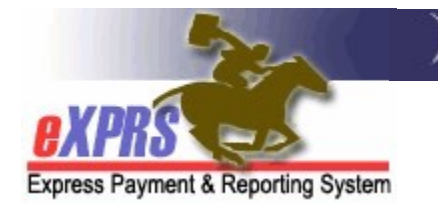

## **Agency & Foster Care Provider Report Matrix**

(updated 7/29/2021)

While there are many reports in eXPRS and numerous ways for users to search for data, there are some key reports that are used most frequently by a Agency & Foster Care providers. Below is a matrix to help Agency & FC provider users know which reports can give them the data they are most often looking for to conduct business.

Please keep in mind that not all Provider or Foster Care users will have access to all reports. Access to a specific report is based on that user's assigned eXPRS roles.

| What information do I                  | What report can I                                                                                                    | What role do I | Other ways to manually find the data or                                                                                                    |
|----------------------------------------|----------------------------------------------------------------------------------------------------|----------------|----------------------------------------------------------------------------------------------------|
| want?                                  | find that in?                                                                                                    | need to be in? | information?                                                                                                    |
| I want to see my client<br>enrollment. | → See the user guide<br>"How to Run a Client<br>Enrollment Report"<br>from the eXPRS Help<br>Menu for more<br>information. | Provider       | You can find your client enrollment by searching for a<br>list of <i>accepted</i> service authorizations.<br>For Adult Group Home, Supported Living, SACU or CPA<br>Transportation, go to:<br>• <i>Prior Authorization → Client Prior Auth → Find CPA</i><br>• Search by:<br>• Status = Accepted<br>• Service Element = the service you want<br>• Effective Date = enrollment start date you<br>wish<br>• End date = end date you wish, if any<br>• Click <i>FIND</i><br>For Foster Care, Children's Group Home, Children's<br>Host Home, Employment, or other In-Home services, go<br>to: |
|                                        |                                                                                                    |                | • Prior Authorization $\rightarrow$ Service Prior Auth $\rightarrow$ Find                                                                                                    |

|                                                                                                    |                                                                                                    |                                              | SPA                                                                                                    |
|----------------------------------------------------------------------------------------------------|----------------------------------------------------------------------------------------------------|----------------------------------------------|----------------------------------------------------------------------------------------------------|
|                                                                                                    |                                                                                                    |                                              | <ul> <li>Search by:</li> <li>Status = Accepted</li> <li>Service Element = the convice you want</li> </ul>                                                                                                    |
|                                                                                                    |                                                                                                    |                                              | <ul> <li>Service Element – the service you want</li> <li>Effective Date = start date you wish</li> <li>End date = end date you wish, if any</li> <li>Click FIND</li> </ul>                                                                                                    |
|                                                                                                    |                                                                                                    |                                              | You will get a list of active CPAs or SPAs for that service<br>for the date range you entered, which is your<br>"enrollment" for that time period.                                                                                                    |
|                                                                                                    |                                                                                                    |                                              | You can then export the authorizations results list returned for use externally to eXPRS.                                                                                                    |
|                                                                                                    |                                                                                                    |                                              | → See the user guide " <i>How to Find a CPA</i> " or " <i>How to</i><br><i>Find POC Service Prior Authorizations</i> " from the <b>eXPRS</b>                                                                                                    |
|                                                                                                    |                                                                                                    |                                              |                                                                                                    |
| What information do I                                                                                                    | What report can I                                                                                                    | What role do I                               | Other ways to manually find the data or                                                                                                    |
| What information do I<br>want?                                                                                                    | What report can I<br>find that in?                                                                                                    | What role do I<br>need to be in?             | Other ways to manually find the data or<br>information?                                                                                                    |
| What information do I<br>want?<br>I want to see if a client I<br>serve has a residential                                                                              | What report can I<br>find that in?<br><i>Client Liability</i>                                                                                                    | What role do I<br>need to be in?<br>Provider | Other ways to manually find the data or information?         You can also find client liability information by searching manually. Go to:                                                                                                    |
| What information do I<br>want?<br>I want to see if a client I<br>serve has a residential<br>service contribution to pay                                               | What report can I<br>find that in?<br><i>Client Liability</i>                                                                                                    | What role do I<br>need to be in?<br>Provider | Other ways to manually find the data or information?         You can also find client liability information by searching manually. Go to:         • Liabilities → Client Liabilities → View Client                                                                                                    |
| What information do I<br>want?<br>I want to see if a client I<br>serve has a residential<br>service contribution to pay<br>(client liability), and how                | What report can I<br>find that in?<br>Client Liability<br>→ See the user guide                                                                                                    | What role do I<br>need to be in?<br>Provider | Other ways to manually find the data or information?         You can also find client liability information by searching manually. Go to:         • Liabilities → Client Liabilities → View Client Liability                                                                                                    |
| What information do I<br>want?<br>I want to see if a client I<br>serve has a residential<br>service contribution to pay<br>(client liability), and how<br>much it is. | <ul> <li>What report can I find that in?</li> <li>Client Liability</li> <li>→ See the user guide How to Run the Client</li> </ul>                                                                                                    | What role do I<br>need to be in?<br>Provider | Other ways to manually find the data or information?         You can also find client liability information by searching manually. Go to:         • Liabilities → Client Liabilities → View Client Liability         • Search by:                                                                                                    |
| What information do I<br>want?<br>I want to see if a client I<br>serve has a residential<br>service contribution to pay<br>(client liability), and how<br>much it is. | <ul> <li>What report can I find that in?</li> <li>Client Liability</li> <li>→ See the user guide</li> <li>How to Run the Client</li> <li>Liability Report from</li> </ul>                                                             | What role do I<br>need to be in?<br>Provider | Other ways to manually find the data or information?         You can also find client liability information by searching manually. Go to:         • Liabilities → Client Liabilities → View Client Liability         • Search by:         • Effective Date = the first date of the month you                                                                                                    |
| What information do I<br>want?<br>I want to see if a client I<br>serve has a residential<br>service contribution to pay<br>(client liability), and how<br>much it is. | <ul> <li>What report can I find that in?</li> <li>Client Liability</li> <li>→ See the user guide</li> <li>How to Run the Client</li> <li>Liability Report from</li> <li>the eXPRS Help Menu</li> <li>for more information.</li> </ul> | What role do I<br>need to be in?<br>Provider | Other ways to manually find the data or information?         You can also find client liability information by searching manually. Go to:         • Liabilities → Client Liabilities → View Client Liability         • Search by:         • Effective Date = the first date of the month you wish to view         • Enter additional search criteria if you wish                                                                                                    |
| What information do I<br>want?<br>I want to see if a client I<br>serve has a residential<br>service contribution to pay<br>(client liability), and how<br>much it is. | <ul> <li>What report can I find that in?</li> <li>Client Liability</li> <li>→ See the user guide</li> <li>How to Run the Client</li> <li>Liability Report from</li> <li>the eXPRS Help Menu</li> <li>for more information.</li> </ul> | What role do I<br>need to be in?<br>Provider | Other ways to manually find the data or information?         You can also find client liability information by searching manually. Go to:         • Liabilities → Client Liabilities → View Client Liability         • Search by:         • Effective Date = the first date of the month you wish to view         • Enter additional search criteria if you wish.         • Zero Balance Accounts? = YES is the default                                                                                                    |
| What information do I<br>want?<br>I want to see if a client I<br>serve has a residential<br>service contribution to pay<br>(client liability), and how<br>much it is. | <ul> <li>What report can I find that in?</li> <li>Client Liability</li> <li>→ See the user guide How to Run the Client Liability Report from the eXPRS Help Menu for more information.</li> </ul>                                     | What role do I<br>need to be in?<br>Provider | <ul> <li>Other ways to manually find the data or information?</li> <li>You can also find client liability information by searching manually. Go to:         <ul> <li>Liabilities → Client Liabilities → View Client Liability</li> <li>Search by:                 <ul> <li>Effective Date = the first date of the month you wish to view</li> <li>Enter additional search criteria if you wish.</li> <li>Zero Balance Accounts? = YES is the default setting and will give you a list of all clients you</li> </ul> </li> </ul> </li> </ul>                                                  |
| What information do I<br>want?<br>I want to see if a client I<br>serve has a residential<br>service contribution to pay<br>(client liability), and how<br>much it is. | <ul> <li>What report can I find that in?</li> <li>Client Liability</li> <li>→ See the user guide</li> <li>How to Run the Client</li> <li>Liability Report from</li> <li>the eXPRS Help Menu</li> <li>for more information.</li> </ul> | What role do I<br>need to be in?<br>Provider | <ul> <li>Other ways to manually find the data or information?</li> <li>You can also find client liability information by searching manually. Go to:         <ul> <li>Liabilities → Client Liabilities → View Client Liability</li> <li>Search by:                 <ul> <li>Effective Date = the first date of the month you wish to view</li> <li>Enter additional search criteria if you wish.</li> <li>Zero Balance Accounts? = YES is the default setting and will give you a list of all clients you have enrolled in your residential or foster care</li> </ul> </li> </ul> </li> </ul> |
| What information do I<br>want?<br>I want to see if a client I<br>serve has a residential<br>service contribution to pay<br>(client liability), and how<br>much it is. | <ul> <li>What report can I find that in?</li> <li>Client Liability</li> <li>→ See the user guide</li> <li>How to Run the Client</li> <li>Liability Report from</li> <li>the eXPRS Help Menu</li> <li>for more information.</li> </ul> | What role do I<br>need to be in?<br>Provider | Other ways to manually find the data or information?         You can also find client liability information by searching manually. Go to:         • Liabilities → Client Liabilities → View Client Liability         • Search by:         • Effective Date = the first date of the month you wish to view         • Enter additional search criteria if you wish.         • Zero Balance Accounts? = YES is the default setting and will give you a list of all clients you have enrolled in your residential or foster care service.                                                        |

|                                                                                                    |                                                                                                    |                                  | <ul> <li>contribution/client liability amount to pay.</li> <li>Click <i>FIND</i></li> <li>You can then export the CLA results list returned for use externally to eXPRS.</li> <li>→ See the user guide How to Find &amp; View Client Liability Amounts from the eXPRS Help Menu for more information.</li> </ul>                                                                                                    |
|----------------------------------------------------------------------------------------------------|----------------------------------------------------------------------------------------------------|----------------------------------|----------------------------------------------------------------------------------------------------|
| What information do I<br>want?                                                                                                    | What report can I<br>find that in?                                                                                                    | What role do I<br>need to be in? | Other ways to manually find the data or<br>information?                                                                                                    |
| I want to see if I have any<br>gaps in submitting<br><i>residential service</i> claims<br>for the clients I serve. I am<br>missing claims and thus<br>missing funds paid. | CPA Unclaimed<br>Balance<br>This report works<br>for CPA authorized<br>services ONLY.<br>→ See the user guide<br>"How to Use the CPA<br>Unclaimed Balance<br>Report" from the HELP<br>menu for more<br>information. | Provider                         | <ul> <li>There is no easy way to get this information.</li> <li>You can do a search for <i>approved</i> CPA claims.</li> <li><i>Claims → Search/Update Claims</i></li> <li>Enter the search criteria: <ul> <li>Status = Approved</li> <li>Effective Date = first day of the time period you wish to search for.</li> <li>End Date = the last day of time period you wish to search for.</li> </ul> </li> <li>Click <i>FIND</i></li> <li>Then export the claims results to an Excel spreadsheet, sort by claim dates, and then look for gaps in the dates claimed.</li> </ul> |
| What information do I<br>want?                                                                                                    | What report can I<br>find that in?                                                                                                    | What role do I                   | Other ways to manually find the data or<br>information?                                                                                                    |
| I want to see if I have any<br>outstanding liability<br>amounts that are still<br>owing/to be recovered<br>from future claims.                                            | Outstanding<br>Provider Liability                                                                                                    | Provider                         | <ul> <li>You can also find your outstanding provider liability amounts by searching manually. Go to:</li> <li>Liabilities → Provider Liability → View Provider Liability</li> <li>Enter the search criteria you wish to bring back a list of</li> </ul>                                                                                                    |

| What information do I                                                                                               | What report can I                                                                                                    | What role do I                   | <ul> <li>your outstanding provider liabilities. At least 1 search criteria must be entered to successfully search.</li> <li>Click <i>FIND</i></li> <li>You can then export the provider liability results list returned for use externally to eXPRS.</li> <li>Other ways to manually find the data or information 2</li> </ul>                                                                                                    |
|----------------------------------------------------------------------------------------------------|----------------------------------------------------------------------------------------------------|----------------------------------|----------------------------------------------------------------------------------------------------|
| I want to review the<br>payment details for claims<br>submitted for a period of<br>time or specific SFMA run<br>ID. | Payment Detail<br>Or<br>Provider Payment<br>Summary<br>→ See the user guide<br>"How to Run Payment<br>Detail Report" from<br>the eXPRS Help Menu<br>for more information. | Provider                         | You can also find your claims paid in a specific SFMA<br>run by searching manually. Go to:<br>• Claims → Search/Update Claims<br>Enter the search criteria you wish to bring back a list of<br>claims.<br>• Run ID = the SFMA run ID (same as the ACH<br>Invoice number on your SFMA RA).<br>• Status = Approved<br>• Click FIND<br>You can then export the claims results list returned for<br>use externally to eXPRS. Then sum the Net Payment<br>column to get a total payment amount for that SFMA<br>run ID. |
| What information do I<br>want?                                                                                      | What report can I<br>find that in?                                                                                                    | What role do I<br>need to be in? | Other ways to manually find the data or information?                                                                                                    |
| I want to review the claims<br>paid to me for a specific<br>period of time or specific<br>SFMA run ID.              | Remittance Advice                                                                                                    | Provider                         | <ul> <li>You can also find your paid claims by searching manually.</li> <li>Go to:</li> <li>Claims → Search/Update Claims</li> <li>Enter the search criteria you wish to bring back a list of claims, such as: <ul> <li>Run ID = the SFMA run ID (same as the ACH Invoice number on your SFMA RA).</li> </ul> </li> </ul>                                                                                                    |

| What information do I                                                          | What report can I                                                                                                    | What role do I                   | <ul> <li>Effective Date = the first service date you wish to view</li> <li>End Date = the last service date you wish to view</li> <li>Status = Approved</li> <li>Click <i>FIND</i></li> <li>You can then export the claims results list returned for use externally to eXPRS.</li> <li>Other ways to manually find the data or</li> </ul>                                                                                                    |
|--------------------------------------------------------------------------------|----------------------------------------------------------------------------------------------------|----------------------------------|----------------------------------------------------------------------------------------------------|
| want?                                                                          | find that in?                                                                                                    | need to be in?                   | Information?                                                                                                    |
| naid to me for a specific                                                      | Remittance Advice                                                                                                    | Provider                         | Go to:                                                                                                    |
| calendar month.                                                                | → See the user guide<br>"How to Run<br>Remittance Advice<br>Monthly Summary<br>Report" from the<br>eXPRS Help Menu for<br>more information.     |                                  | <ul> <li>Claims → Search/Update Claims</li> <li>Enter the search criteria you wish to bring back a list of claims, such as:         <ul> <li>Effective Date = the first day of the service month you wish to view</li> <li>End Date = the last day of the service month you wish to view</li> <li>Status = Approved</li> </ul> </li> <li>Click <i>FIND</i></li> <li>You can then export the claims results list returned for use externally to eXPRS.</li> </ul> |
| What information do I<br>want?                                                 | What report can I<br>find that in?                                                                                                    | What role do I<br>need to be in? | Other ways to manually find the data or<br>information?                                                                                                    |
| I want to know if I have<br>suspended claims and why<br>they may be suspended. | Suspended Claim<br>→ See the user guide<br>"How to Access the<br>Suspended Claim<br>Report" from the<br>eXPRS Help Menu for<br>more information | Provider                         | You can also find your suspended claims by searching<br>manually. Go to:<br>• Claims → Search/Update Claims<br>Enter the search criteria you wish to bring back a list of<br>claims.<br>• Status = Suspended<br>• Effective Date = first day of the time period you<br>wish to search for.                                                                                                    |

| <ul> <li>End Date = the last day of time period you wish to search for.</li> <li>Click FIND</li> </ul>                                   |
|----------------------------------------------------------------------------------------------------|
| You can then export the claims results list returned for use externally to eXPRS.                                                        |
| → See the user guide "How to Review Claims" and the<br>"Claims Problem Solving Matrix" from the eXPRS Help<br>Menu for more information. |